## **Comment faire un stop Sale**

## Disponibilité au Niveau de l'Hôtel

Sélectionnez "Tarifs et disponibilité" dans le menu du Haut puis "Planning"

| CRS - Mozilla Firefox Eichiar Édition Affichana Historique                                                                                                    | Marmus-panas Outils ?                                 |                                                           |                                                 |                                                      |                           |                            |                       |                      |             | - 0                 |
|----------------------------------------------------------------------------------------------------|-------------------------------------------------------|-----------------------------------------------------------|-------------------------------------------------|------------------------------------------------------|---------------------------|----------------------------|-----------------------|----------------------|-------------|---------------------|
| CRS                                                                                                    | × Dylog SAM                                           | × +                                                       |                                                 |                                                      |                           |                            |                       |                      |             |                     |
| Crs.hotelnet.biz/CRS.Test2/Disp                                                                                                    | onibilita/Common/JAvail.aspx?lingua=                  | FR                                                        |                                                 |                                                      |                           |                            | ☆ ▽ C 🔁 -             | Bing                 |             | ₽ ⋕ ♠               |
| 🦲 Les plus visités 🎱 Débuter avec Firefi                                                                                                    | iox 脑 À la une 🗍 CRS Login 🗍 http                     | os://crs.hotelnet.biz 🖪 http                              | s://admin.bookin 👔 https://www.                 | facebook 🛐 https://ycs4.agoda                        | .co 🤱 https://secure.vene | ere 🔛 LES MEILLEURES RECE. | 🍝 http://www.cestmafo |                      |             |                     |
|                                                                                                    |                                                       |                                                           | Selec                                           | t language Français 💌 - dylo                         | fr 🕶                      |                            |                       |                      |             |                     |
| Configuration Hôtel 🤝 Tarifs et                                                                                                    | disponibilités 🗢 Réservations                         | ▽                                                         |                                                 | Hőtel Le Richelleu - 2817                            | 8                         |                            |                       |                      |             |                     |
| Tarls     Lust des offres tarlares     Croupe tarlare     Concept tarlare     Concept tarlare     Concept tarlare     Concept tarlare     Tomotion     Premotion     Premotion     Premotion     Premotion     Portages     Concentrate de distribution     Updates     Restrictions     Updates log | Planning<br>Du 06/11/2013 Jours 15 -                  | astionnár                                                 |                                                 |                                                      | -                         |                            |                       |                      |             |                     |
|                                                                                                    | Liste des offres tarifaires None Visualiser Mise à jo | selected<br>ur Périodique Clos                            | e-outs                                          |                                                      |                           |                            |                       |                      |             |                     |
|                                                                                                    | G CSD -<br>Chambre<br>Standard                        | 8 sam. dim. lun. 11 m<br>9 10 lun. 11 m<br>1 2 2 3<br>8 7 | r. mer.<br>2 13 jeu. 14 ven. 15 sam.<br>3 2 3 1 | dim. 18 mar. mer.<br>17 lun. 18 19 20<br>2 2 1 2 1 2 |                           |                            |                       |                      |             |                     |
|                                                                                                    | A C SM2 -<br>Double 0 1 0<br>Supérieure 8 6           | 0 2 3                                                     | 9 9 10 10<br>10 10 10                           | 10 10 10 10<br>10 10 10 10                           |                           |                            |                       |                      |             |                     |
|                                                                                                    | Triple 8 8 0                                          | 0 0 1 1                                                   | 1 0 1 1<br>0 1                                  | 1 1 1 1                                              |                           |                            |                       |                      |             |                     |
|                                                                                                    | ,⊜TRDF- 0 0 1<br>Triple ® ®                           | 0 3 5 5<br>8 7 8 8                                        | 5 5 5 5                                         | 5 5 5 5                                              |                           |                            |                       |                      |             |                     |
|                                                                                                    | PXX - 0 0 1<br>Twin a a 1                             | 0 1 3 3<br>8 1 2 2                                        | 4 4 2 3                                         | 4 4 4                                                |                           |                            |                       |                      |             |                     |
| crs.hoteinet.bit/CRS.Test2/Disponibilita/C                                                                                                    | :ommon/CloseOut.aspe?lingua=FR                        |                                                           |                                                 |                                                      |                           |                            |                       |                      |             |                     |
| O O O O O O O O O O O O O O O O O                                                                                                    | 🔗 Rece 🧭 Budg 🕑                                       | res 👔 st 🛛 🚇                                              | Docu 🧩 Wind S Sky                               | p= 🦉 TéL. 🔮 Suivi .                                  | TARL TO FTP.              | – Docu Hop                 | Dun 🧖 Micrue 💱 Ora    | elan 🌄 Winan 🕅 🕅 Mit | a 🖪 - 🏠 🖶 ( | 17:05<br>06/11/2013 |
| Cliquez su                                                                                                    | r Close-Out                                           | s, Vous a                                                 | aurez la fer                                    | nêtre ci-de                                          | ssous.                    |                            |                       |                      |             |                     |

| Du janvier 2014                                                           | v Mois 1 v                                                                   |
|---------------------------------------------------------------------------|------------------------------------------------------------------------------|
| Chambres                                                                  | Chambre Standard, Twin                                                       |
| Liste des offres<br>arifaires                                             | Chambre , BAR Booking_Venere                                                 |
|                                                                           | Visualiser                                                                   |
| Janvier - 2014                                                            | 1 2 3 4 5 6 7 8 9 10 11 12 13 14 15 16 17 18 19 20 21 22 23 24 25            |
| <ul> <li>Chambre<br/>Standard</li> <li>Standard Dail<br/>Rates</li> </ul> | у<br>У                                                                       |
| Chambre                                                                   | v v v v v v v v v v v v v v <mark>B</mark> v v v v v v v                     |
| BAR<br>Booking_Venere                                                     |                                                                              |
| <ul> <li>Twin</li> <li>Standard Dail<br/>Rates</li> </ul>                 | y y y y y y y y y y y y y y y y y y y                                        |
| BAR<br>Booking_Venere<br>Chambre                                          | <u> </u>                                                                     |
|                                                                           |                                                                              |
|                                                                           |                                                                              |
| Comme po                                                                  | our la disponibilité, les types de chambre et offres sont sélectionnables    |
| En vert les                                                               | chambres / offres tarifaires ne sont pas fermées                             |
| En Rouge a                                                                | avec Cadenas : les chambres / offres tarifaires sont pas fermées à la vente. |

Pour changer le statut, il suffit de cliquer sur le jour / chambre et offre concernée.

Si vous cliquez sur un cadenas, une fenêtre apparaitra vous proposant d'ouvrir la date/chambre/offre concernée.

Si vous cliquez sur une case verte, une fenêtre apparaitra vous proposant de fermer la date/chambre/offre concernée.

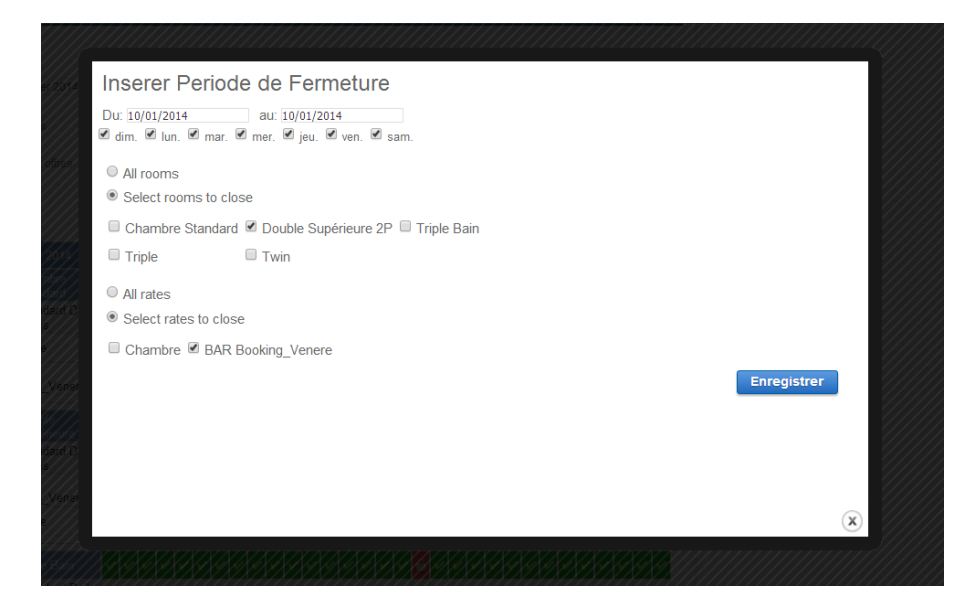

Il est ensuite possible de changer les dates pour mettre à jour une période et de préciser les types de chambre et offres à ouvrir ou fermer en fonction des cas.